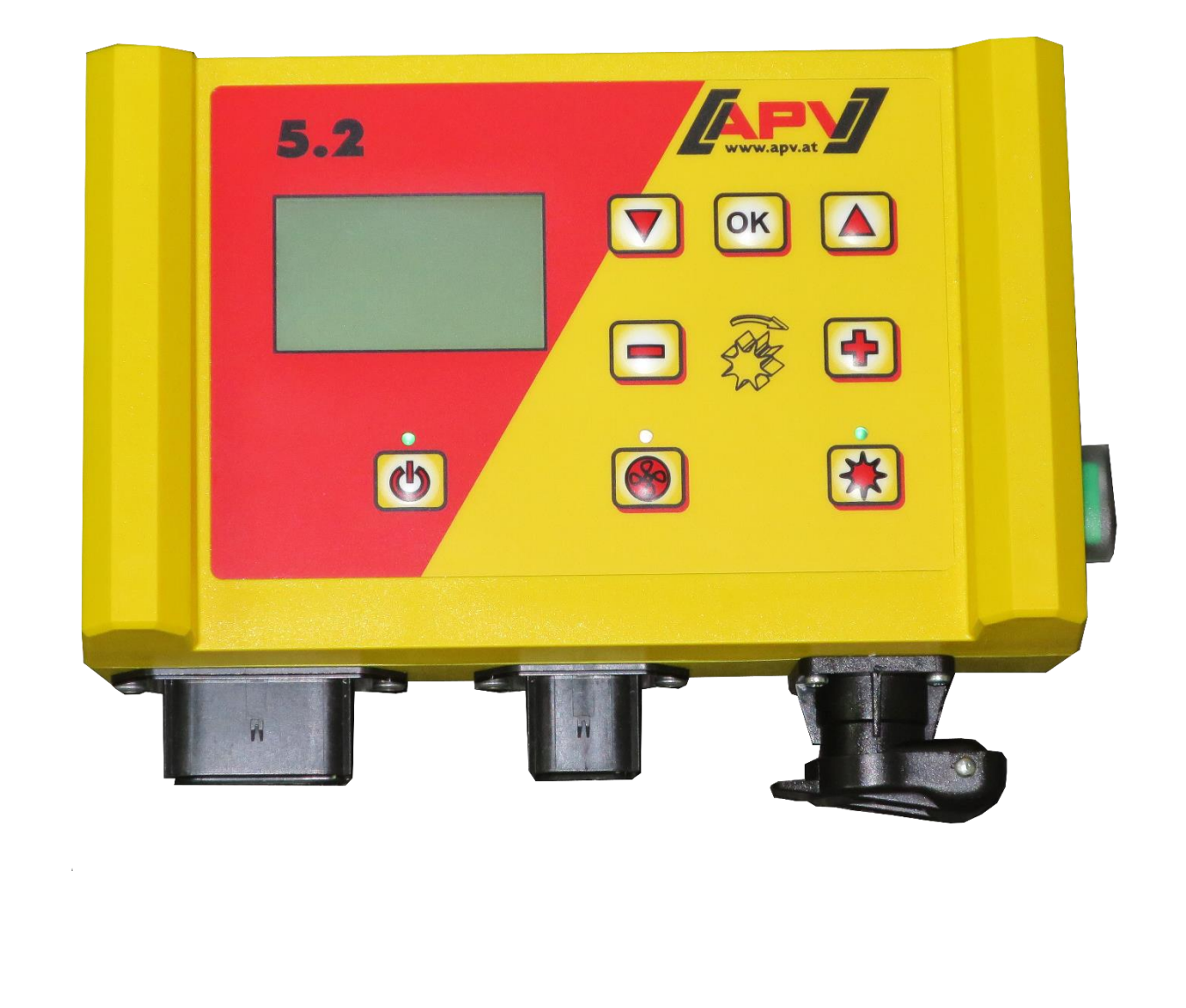

Version: 2.0 EN / Item no.: 00602-3-172

# Adjustment with control box 5.2 for hydraulic fan

Please read carefully before initial operation!

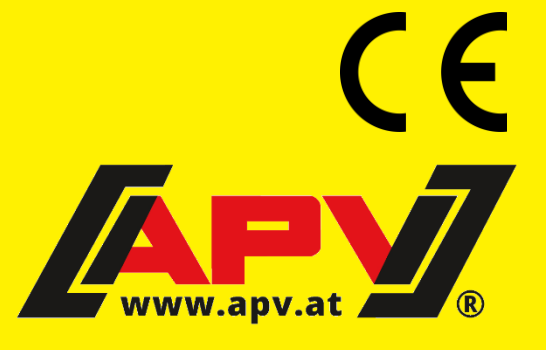

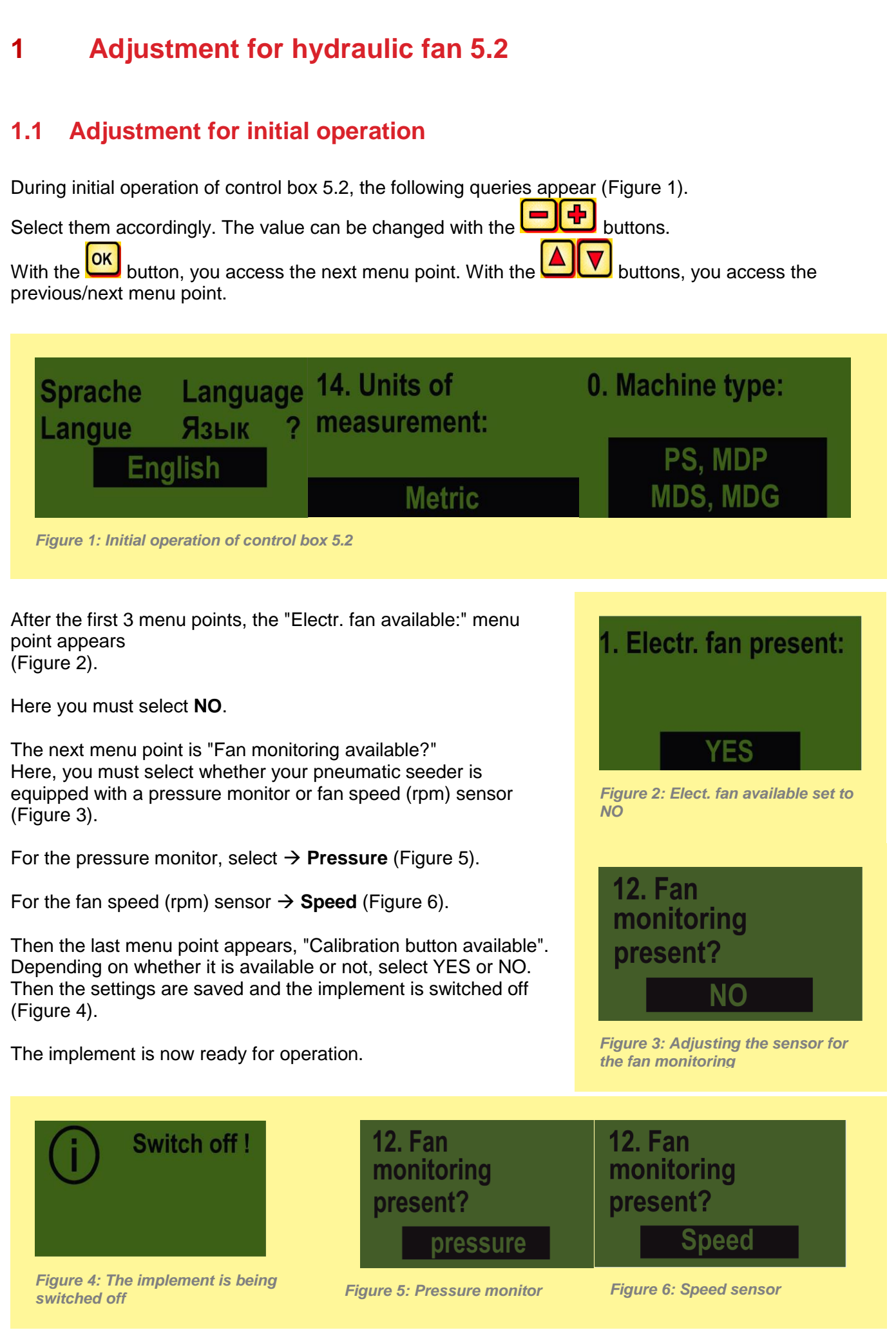

# 1.2 Adjustments when initial operation has already taken place

By pressing the ON button for 3-4 sec. (Figure 7), you will access the programming menu. As soon as the start screen (Figure 8) appears, you can release the ON button.

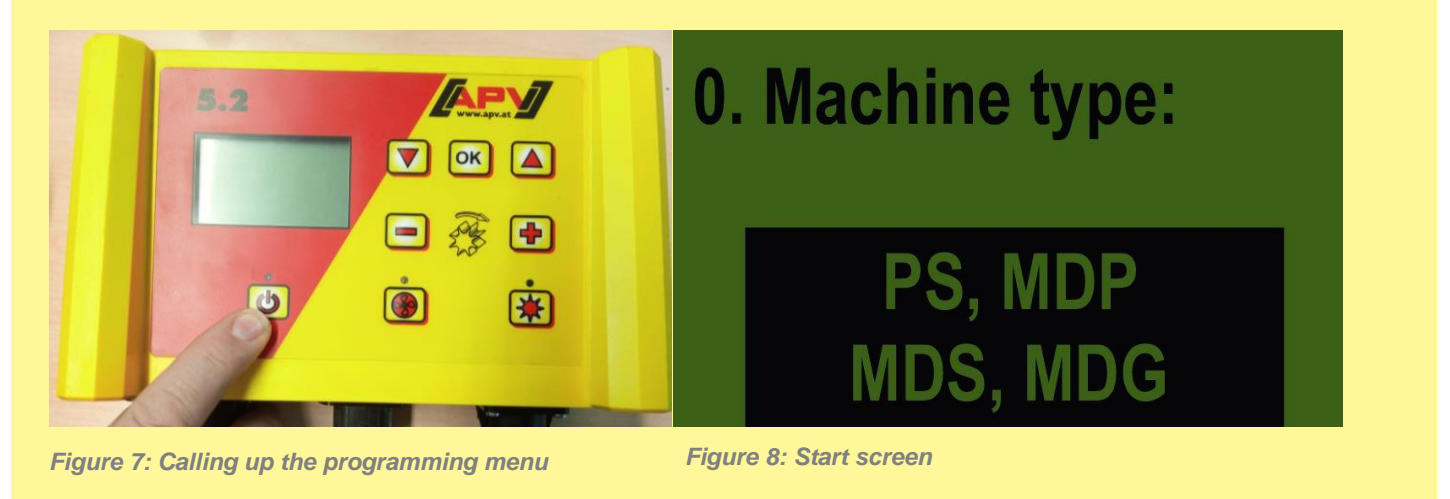

**Fehler! Verweisquelle konnte nicht gefunden werden.** Set all of the points as shown in **1.1 Adjustment for initial** operation.

All of the other parameters, particularly the sensors from Point 3-8, should not be adjusted.

## 1.3 Overview of the settings

|                                               | PS 120 M1<br>PS 200 M1<br>PS 300 M1<br>PS 500 M1<br>ELECTRIC FAN<br>is pre-set | PS 200 M1 H<br>PS 300 M1 H<br>PS 500 M1 H<br><b>HYDRAULIC FAN</b> | PS 800 M1 | Retrofitting an HG<br>300 M1 |
|-----------------------------------------------|--------------------------------------------------------------------------------|-------------------------------------------------------------------|-----------|------------------------------|
| 1. Electr. fan present:<br>YES                | YES                                                                            | NO                                                                | NO        | NO                           |
| 11. Motor<br>sowing shaft:<br>P8 Motor        | P8 motor                                                                       | P8 motor                                                          | P17 motor | P8 motor                     |
| 12. Fan<br>monitoring<br>present?<br>pressure | NO                                                                             | Pressure/speed                                                    | Speed     | Pressure/speed               |

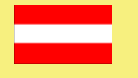

## **APV – Technische Produkte GmbH HEADQUARTERS** Dallein 15, AT-3753 Hötzelsdorf, Austria

Telephone: +43 (0) 2913 / 8001 +43 (0) 2913 / 8002 Fax:

office@apv.at www.apv.at

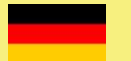

## **APV Kompetenz-Center Nord GmbH**

Westerburger Weg 49a, D-26203 Wardenburg, Germany Telephone: +49 (0) 4407 / 71865-0 email: office office@apv-deutschland.de Fax: +49 (0) 4407 / 71865-19 Web: www.apv-deutschland.de

email:

Web:

Company photos © APV – Technische Produkte GmbH Photo credits:

### Company details

APV - Technische Produkte GmbH, Managing Director: Ing. Jürgen Schöls (CEO), Markus Alschner (CFO) Headquarters, Dallein 15, AT-3753 Hötzelsdorf, Austria, marketing@apv.at, www.apv.at, VAT ID no.: ATU 5067 1107

APV Kompetenz-Center Nord GmbH, Managing Director: Ing. Jürgen Schöls, Westerburger Weg 49a, D-26203 Wardenburg, Germany, Tel.: +49 (0) 4407 / 718650, office@apv-deutschland.de, www.apv-deutschland.de Tax number: 64/213/01979, Registry court: 26122 Oldenburg, DE, VAT ID no.: DE815600103

Concept and text: © APV – Technische Produkte GmbH Graphics: Jürgen Undeutsch, M.A. (Undeutsch Media eU)